# Moodle Cheat Sheet The Cloze Questions

Cloze questions, also called embedded-answers questions, are Moodle's Fill in the bank questions.

# **Cloze Question Types**

| Short Answer                   | SA<br>SAC        | Textbox <sup>(*)</sup> (Case insensitive)<br>Textbox (Case sensitive) |
|--------------------------------|------------------|-----------------------------------------------------------------------|
| Numerical                      | NM               | Textbox <sup>(*)</sup>                                                |
| Multi-Choice <sup>(**)</sup>   | MC<br>MCH<br>MCV | Drop-down list<br>Horizontal radio buttons<br>Vertical radio buttons  |
| Multi-Response <sup>(**)</sup> | MR<br>MRH        | Vertical check boxes<br>Horizontal check boxes                        |

(\*) The size of the textbox is adjusted to the longest answer (good or bad) + a random number (0 to 15% total length).

(\*\*) Adding 5 at the end of the abbreviations will shuffle the question elements if 'Shuffle within questions' is set in the 'Question Behavior' section of the Quiz Settings.

#### **Cloze Question Rendering**

| {1 | :SA:  | %100%Answer 1~<br>%50% Answer 2~<br>%0% *}        |                                       |
|----|-------|---------------------------------------------------|---------------------------------------|
| {1 | :MC:  | %100%Answer 1~<br>%50% Answer 2~<br>%0% Answer 3} | ✓<br>Answer 1<br>Answer 2<br>Answer 3 |
| {1 | :MCH: | %100%Answer 1~<br>%50% Answer 2~<br>%0% Answer 3} | OAnswer 1 OAnswer 2 OAnswer 3         |
| {1 | :MCV: | %100%Answer 1~<br>%50% Answer 2~<br>%0% Answer 3} | OAnswer 1<br>OAnswer 2<br>OAnswer 3   |
| {1 | :MR:  | %50%Answer-1~<br>%50%Answer 2~<br>%0% Answer 3}   | Answer 1 Answer 2 Answer 3            |
| {1 | :MRV: | %50%Answer 1~<br>%50%Answer 2~<br>%0% Answer 3}   | □Answer 1<br>□Answer 2<br>□Answer 3   |

# Short Answer, Multi-Choice/-Response Syntax

| { 1    | :SA:   | %100%            | Answer 1                      | #Correct Answer                   | ~        |
|--------|--------|------------------|-------------------------------|-----------------------------------|----------|
|        |        | %50%             | Answer 2                      | #Near Correct Answe               | r ~      |
|        |        | %0%              | *                             | #Wrong Answer                     | }        |
| { }    |        | Em               | bedded-ans <sup>-</sup>       | wers question delimiters          |          |
| 1      |        | Wei              | ight of the q                 | uestion <sup>(*)</sup>            |          |
| :SA:,: | MC:,:M | R: Typ           | e of embedo                   | led-answers question              |          |
| %100%  |        | Cor              | rect answer                   | gets 100% of the questio          | n points |
| %50%   |        | Nea<br>poin      | ur correct au<br>nts          | nswer gets 50% of the o           | question |
| %0%    |        | Wro              | ong answers                   | gets 0% of the question           | points   |
| *      |        | Wil              | dcard chara                   | cter to catch all wrong a         | nswers   |
| #Feedb | ack    | Spe<br>sor       | cific feedbac<br>over the ans | k showed upon hovering<br>wer box | the cur- |
| ~      |        | Answer separator |                               |                                   |          |

(\*) In case of multiple subquestions.

## Numerical Syntax

| {                                                                | 1                                                                               | :NM: | %100%               | 10.23      | :     | .04     | #Correct            | ~    |
|------------------------------------------------------------------|---------------------------------------------------------------------------------|------|---------------------|------------|-------|---------|---------------------|------|
|                                                                  |                                                                                 |      | %50%                | 10.23      | :     | .1      | #Near Correct       | ~    |
|                                                                  |                                                                                 |      | %0%                 |            | *     |         | #Wrong              | }    |
| {                                                                | }                                                                               |      | Emł                 | oedded-a   | nsw   | ers qu  | estion delimiters   |      |
| 1                                                                |                                                                                 |      | Wei                 | ght of the | e que | estion  |                     |      |
| :N                                                               | :NM: Type of embedded-answers question                                          |      |                     |            |       |         |                     |      |
| %1                                                               | %100%:10.23:.04 Correct answers in interval [10.18,10.27]                       |      |                     |            |       |         |                     |      |
| %50%:10.23:.1 Near correct answers in inter<br>and ]10.27,10.33] |                                                                                 |      | n intervals [10.13, | 10.18[     |       |         |                     |      |
| *                                                                |                                                                                 |      | Wile                | lcard cha  | aract | er to o | catch all wrong ans | wers |
| #F                                                               | #Feedback Specific feedback showed upon hovering the cursor over the answer box |      |                     | he cur-    |       |         |                     |      |
| ~                                                                |                                                                                 |      | Ans                 | wer sepa   | rato  | r       |                     |      |

#### Adjusting the Layout of SA & NM questions

The size of the SA and NM answer boxes are adjusted to the length of the (dummy) wrong answer (XXXXX or 0000).

| Subquestion 1: {1:SA:%100%A~%0%XXXXX}       | Subquestion 1: |
|---------------------------------------------|----------------|
| Subquestion 2: {1:SA:%100%BB~%0%XXXXX}      | Subquestion 2: |
| Subquestion 3:{1:SA:%100%10.23:.04~%0%0000} | Subquestion 3: |
| Subquestion 4: {1:SA:%100%10.23:.1~%0%0000} | Subquestion 4: |

# **Review Options (Quiz Settings)**

The feedback can be set to be shown 'During the attempt', 'Immediately after the attempt', 'Later, while the quiz is still open', or 'After the quiz is closed'.

| The attempt          | The question and the student's answers                                                          |
|----------------------|-------------------------------------------------------------------------------------------------|
| Whether<br>correct   | A green tick if the student's answer is correct, a red cross if incorrect                       |
| Marks                | The points awarded for the question                                                             |
| Specific<br>feedback | The feedback defined for each answer in the Cloze question, shown in a yellow window $^{(1)}$   |
| General<br>feedback  | The feedback defined for the question, whatever the answer, shown in an orange textbox $^{(2)}$ |
| Right answer         | The correct answer in a yellow window $^{\left( 1\right) }$                                     |
| Overall<br>feedback  | The feedback defined in the Quiz Setting, shown after submission $^{\rm (3)}$                   |

(1) For SA, NM, and MC questions, the yellow window appears when hovering the cursor over the answer box. For MCH, MCV, MR, and MRH, the yellow window is shown below the embedded-answers question.

(2) The orange textbox is shown below the embedded-answers question.(3) Different overall feedbacks can be set depending on the 'Grade boundary' in the Quiz Setting.

## **Question Behaviour (Quiz Settings)**

| Deferred<br>feedback <sup>(1)</sup>                | No feedback before submitting the entire quiz.                                                                                                    |
|----------------------------------------------------|----------------------------------------------------------------------------------------------------|
| Immediate<br>feedback <sup>(1,2)</sup>             | Students can click 'Check' for the question to be graded before moving to the next one.                                                                                                    |
| Adaptive<br>mode <sup>(3)</sup>                    | Allows for multiple tries at each question. Stu-<br>dents can click 'Check' for the question to be<br>graded and then click 'Try again'.                                                                    |
| Interactive<br>with multiple<br>tries $^{(2,3,4)}$ | Allows for at least 2 tries. Students can click<br>'Check' to have the question graded and read the<br>hints defined for each try in the 'Multiple tries'<br>section of the question and click 'Try again'. |

If 'Each attempt builds on the last' is set, each new try contain the answers of the previous try.

(1) Deferred or Immediate feedback with CBM (Certainty-based marking) require students to indicate their certainty level: <67%, 67–80%, >80%. Good (bad) answers receive 1, 2, 3 (0, -2, -6) point for the question.

(2) If the 'Allow redo within an attempt' is set to 'Yes, provide the option to try another question', students can click 'Try another question like this one' to get a new try even if their number of attempts for the quiz is exceeded.

(3) A retry penalty can be set in the 'Multiple tries' section of the question.

(4) The number of correct questions can be shown or the incorrect answers cleared if selected in the 'Multiple tries' section of the question.